# [KANABI-Portal]

初期登録について

目次

• 学内ポータルサイト「KANABI-Portal」について

① [KANABI-Portal] 初期登録について(本資料)

ーー以降は「KANABI-Portal」内【学内掲示板】にて公開ーー

②メール機能の確認

③オンライン履修登録

④履修登録後の流れ

### 学内ポータルサイト 「KANABI-Portal」

- •オンライン授業を開始するにあたり、学内ポータルサイト 「KANABI-Portal」を設立いたします。
- @「KANABI-Portal」とは、教職員と学生に配付されたアカウン トでなければアクセスできない学内関係者限定のwebポータルサ イトです。
- 全ての学生に<u>「KANABI-Portalアカウント(メールアドレ</u> <u>ス)」</u>を配付します。学生はこのアカウントを利用して、

**履修登録、**及びオンライン授業の科目毎の案内を受けることができます。

### 「KANABI-Portal」のシステム

• 「KANABI-Portal」はGoogleが教育機関に提供する「G-suite for Education」というシステムを利用しています。

特徴は、全てのサービスがオンラインのwebブラウザ上で提供され ることです。G-mailシステムを利用した「**学内メール**」や 「Classroom」というサービスを活用した授業案内を行います。

\*なお、「G-mail」や「Classroom」は個人のGoogleアカウントでも 使用することのできるサービスですが、<u>「KANABI-Portal」には個人</u> <u>のGoogleアカウントではアクセスできません。</u>

<u>必ずアカウントの切り替えてアクセスしてください。(別途資料)</u>

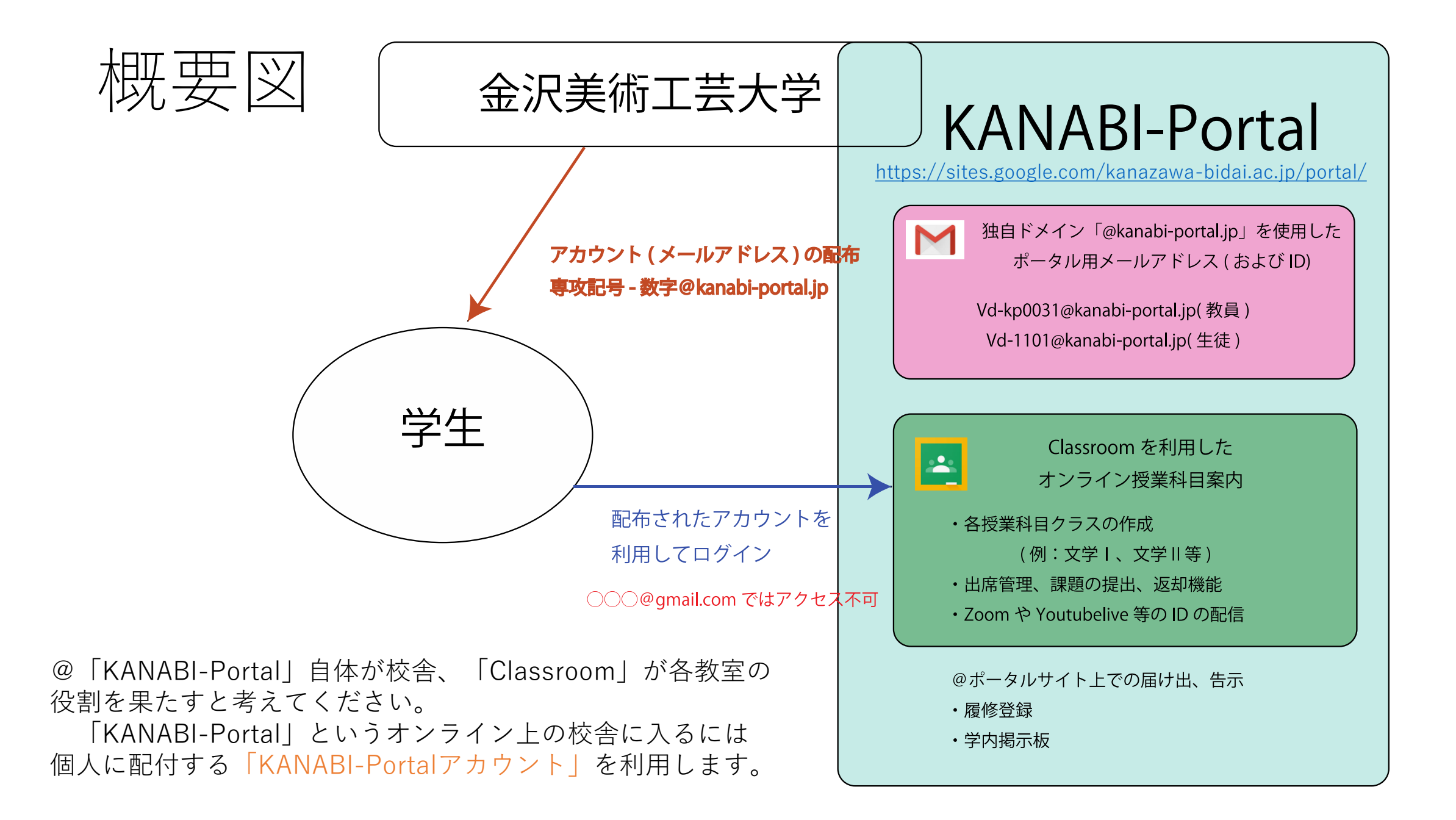

「KANABI-Portal」 主な3つの機能

今回のスライドでは

・「KANABI-Portalアカウント」 初期登録。

について説明します。

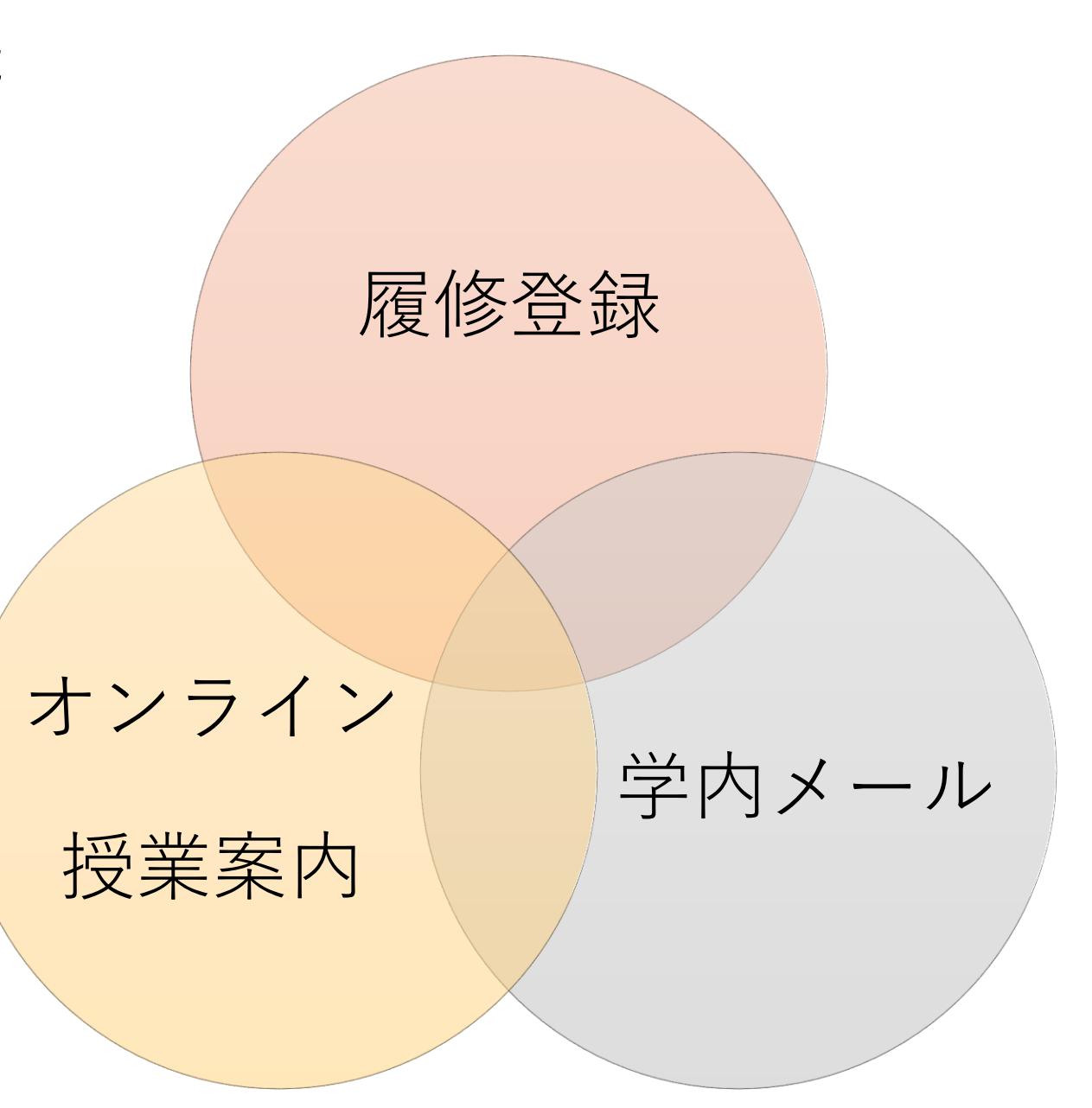

## ① **「KANABI-Portal」**初期登録

1. アカウント配付メールの確認。 **学生個人のメールアドレス宛**に、<u>g-kyomu@kanabi-portal.jp</u> より、**アカウントの配付メールを送信します。(4月27日~)** \*宛名に正しく自分の名前が記載されているかどうか確認して ください。

2. 以下の手順に従い、「KANABI-Portal」にアクセスします。 なお、PC環境と使用するブラウザは「Chrome」を推奨します。 (もちろんそれ以外のブラウザ、あるいはスマートフォンでのアクセスも可能です。) 3. 本学HPにアップされた、『【新入生・在学生の皆さんへ】「KANABI Portal」の運用開始について』ページのリンクより「KANABI-Portal」 にア クセスします。(https://sites.google.com/kanazawa-bidai.ac.jp/portal)

#### ログインを求められるので、<u>配付された**新しいアドレス**と初期パスワード</u> <u>を入力します。</u>(表示されない方は次ページ参照。)

| Google アカウント × +                                                                           |                                                                             |         |
|--------------------------------------------------------------------------------------------|-----------------------------------------------------------------------------|---------|
| ← → C ■ accounts.google.com/ServiceLogin/identifier?hl=ja&passive=true&continue=https%3A%2 | F%2Fwww.googie.com%2F%3Fhl%3Dja&flowName=GlifWebSignIn&flowEntry=AddSession | • ☆ 🔁 i |
|                                                                                            |                                                                             |         |
|                                                                                            |                                                                             |         |
|                                                                                            |                                                                             |         |
|                                                                                            |                                                                             |         |
|                                                                                            |                                                                             |         |
|                                                                                            |                                                                             |         |
|                                                                                            | Google                                                                      |         |
|                                                                                            | ログイン                                                                        |         |
|                                                                                            | お客様の Google アカウントを使用                                                        |         |
|                                                                                            | メールアドレスまたは電話振号                                                              |         |
|                                                                                            | test-teacher@kanabi-portal.jp                                               |         |
|                                                                                            | メールアドレスを忘れた場合                                                               |         |
|                                                                                            | ろ白谷のパリコップわい場合け ゲフトエードを使用                                                    |         |
|                                                                                            | して非公開でログインしてください。詳細                                                         |         |
|                                                                                            | アカウントを作成                                                                    |         |
|                                                                                            | 7.77.7 F. 6 1916                                                            |         |
|                                                                                            |                                                                             |         |
|                                                                                            | 日本語 マ ヘルプ プライパシー 現約                                                         |         |

#### ▲ログイン画面が表示されず、以下のように「サーバーが見つか りません」と表示された方は、本学HPにアップされている別資 料【Google経由でKANABI-Portalにアクセスする方法】を参照く ださい。

| ③ エラ-404 (見つかりませんでした) !! × +                                                           | - 0 ×            |
|----------------------------------------------------------------------------------------|------------------|
| C listes.google.com/kanazawa-bidai.ac.jp/portal/                                       | 🕸 🕁 🚥 i          |
| 🗰 アブリ 📀 新しいタブ 🎄 金沢美術工芸大学 📀 金沢美術工芸大学 🚛 🔰 預金金利   金利・為 🧖 預金商品利率一覧 🐈 北陸電力 商圧のお 👽 栗換菜内、時列表、 | » 📔 📒 その他のブックマーク |

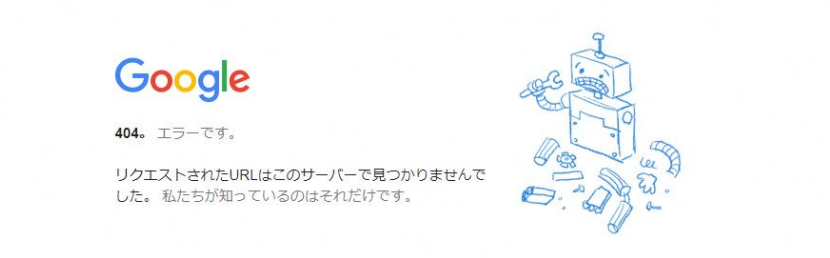

₽ ここに入力して検索

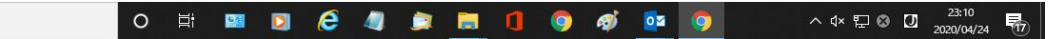

#### 4.ログイン画面でアドレスと初期パスワードを入力すると、 「新しいアカウントへようこそ」という画面が表示されます。 内容を確認し、【同意する】を選択。

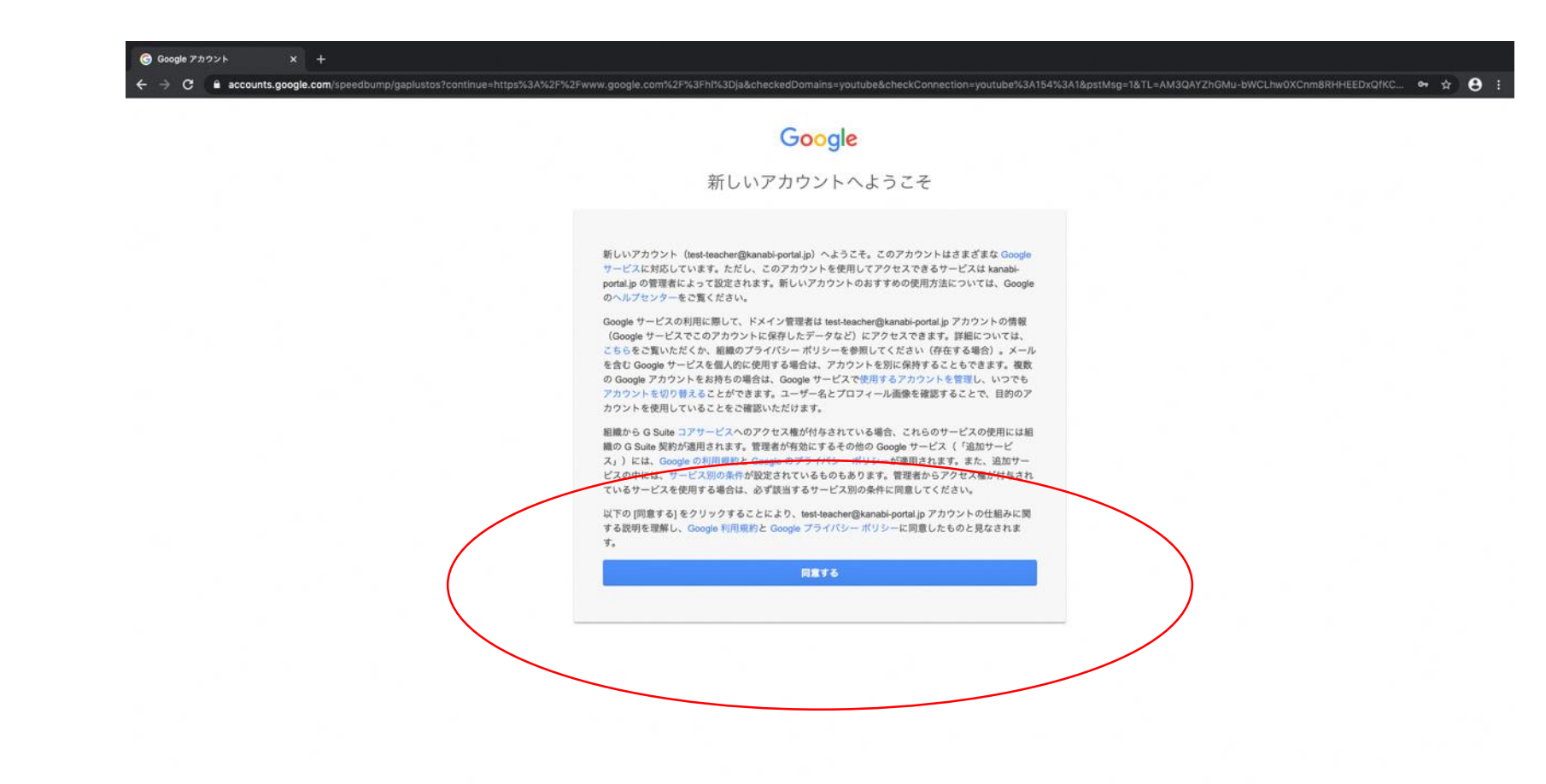

#### 5. 初期パスワードからの変更を求められるので、<u>各自設定する。</u> \*パスワードは8桁以上、(大、小文字、英数字が混在したもの) 入力したパスワードは忘れないようにしてください。

|  | Google                                                         | 1                   |  |  |
|--|----------------------------------------------------------------|---------------------|--|--|
|  | test-teacher@kanab<br>のパスワードの                                  | bi-portal.jp<br>D変更 |  |  |
|  | 安全なパスワードの選択について詳しく<br>ださい                                      | くは、こちらをご覧く          |  |  |
|  | 他のウェブサイトで使用して<br>性の高いバスワードを新たに<br>ださい。<br>バスワードを作成<br>バスワードの確認 | ていない安全<br>こ作成してく    |  |  |

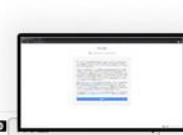

#### 6. 本人であることの確認。画面の指示に従い、【次へ】を選択。

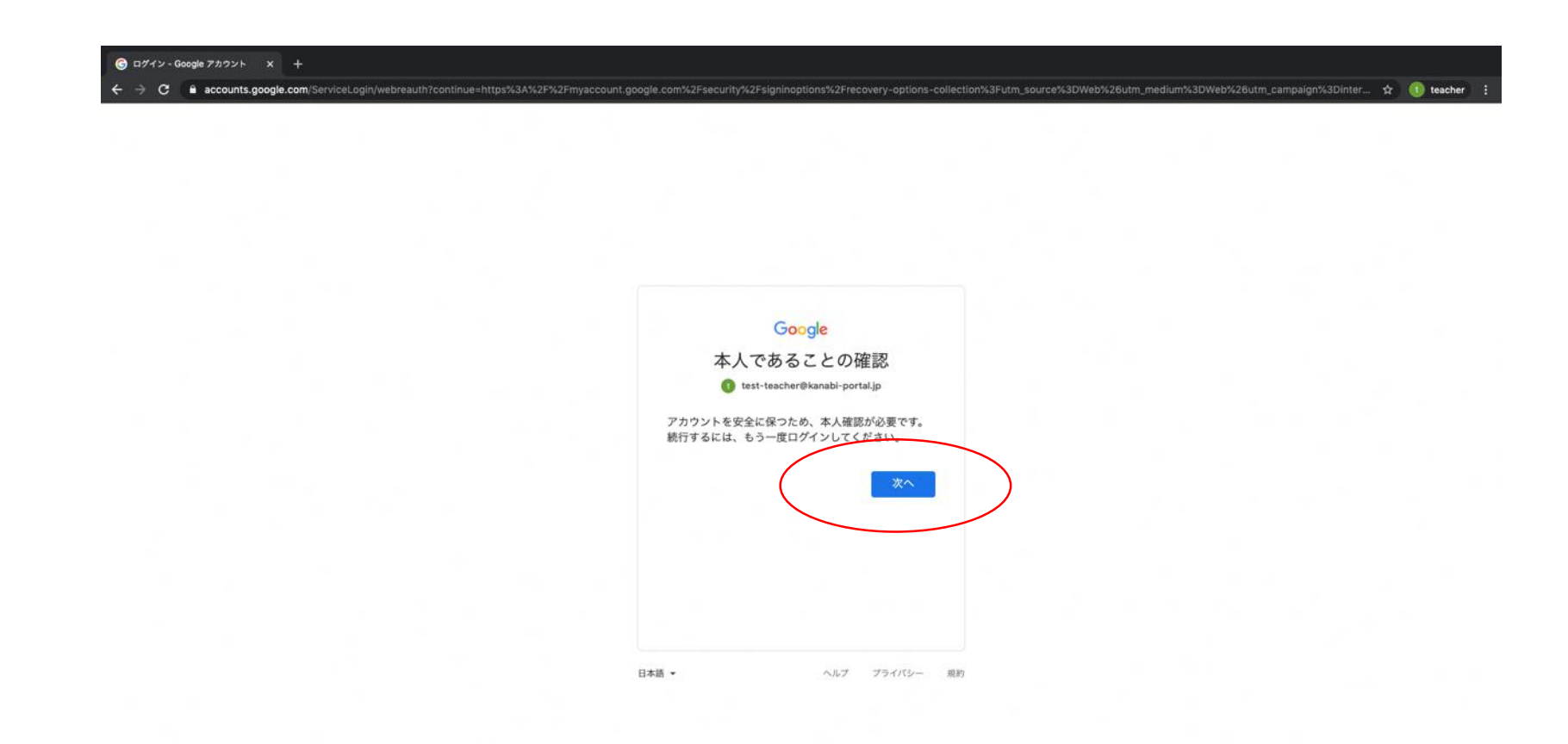

7. アカウントの保護。必要に応じて、電話番号、再設定用のメールアド レスを登録してください。【更新】を選択。画面の指示に従ってください。 この項目はスキップすることも可能ですが、登録をおすすめします。

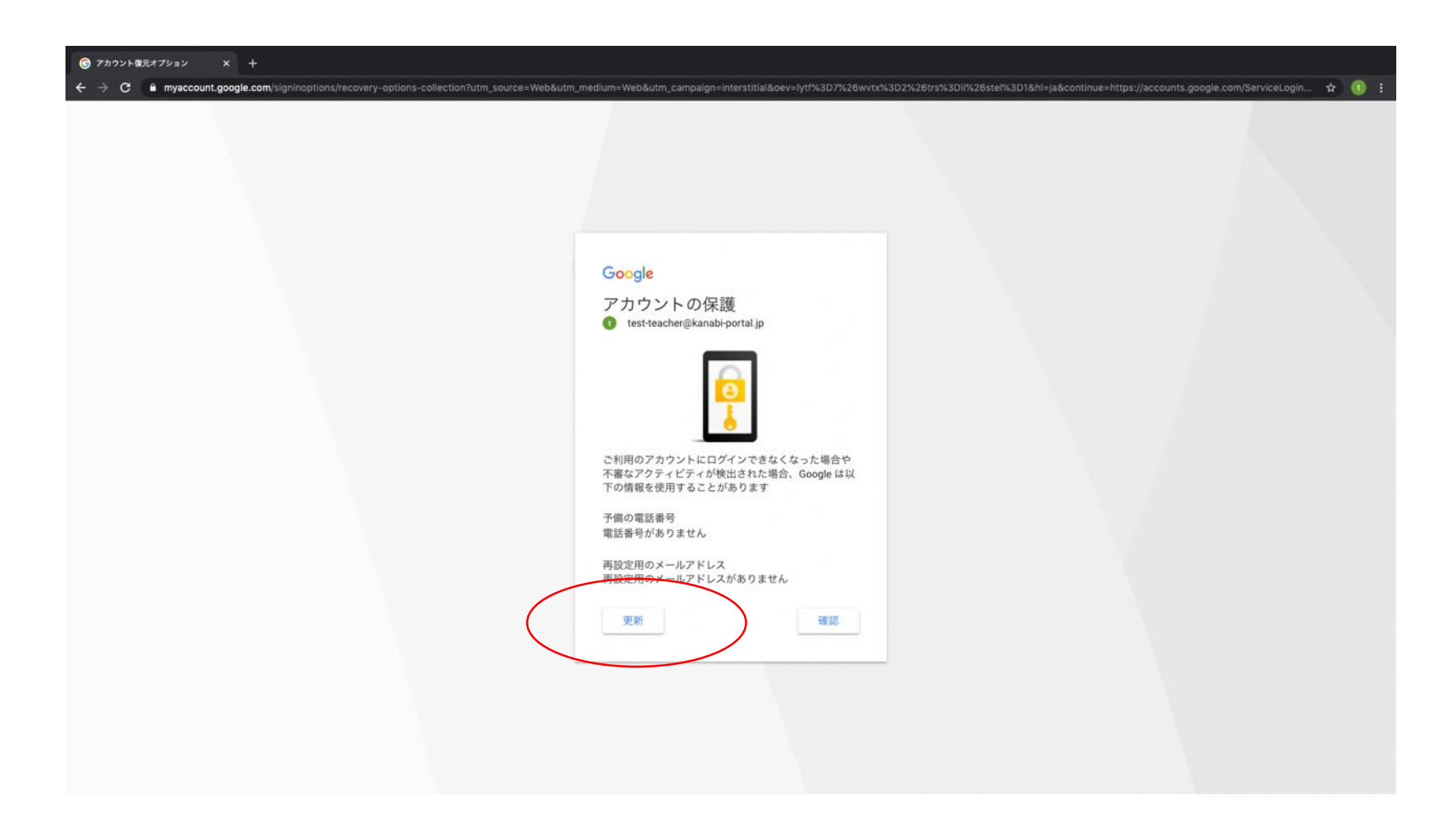

8. 「KANABI-Portal」のトップページが表示されれば、ログイン成功です。 サイトのURLをブックマーク等しておくことをおすすめします。 (なお、ポータルサイトのデザインは変更している可能性があります。)

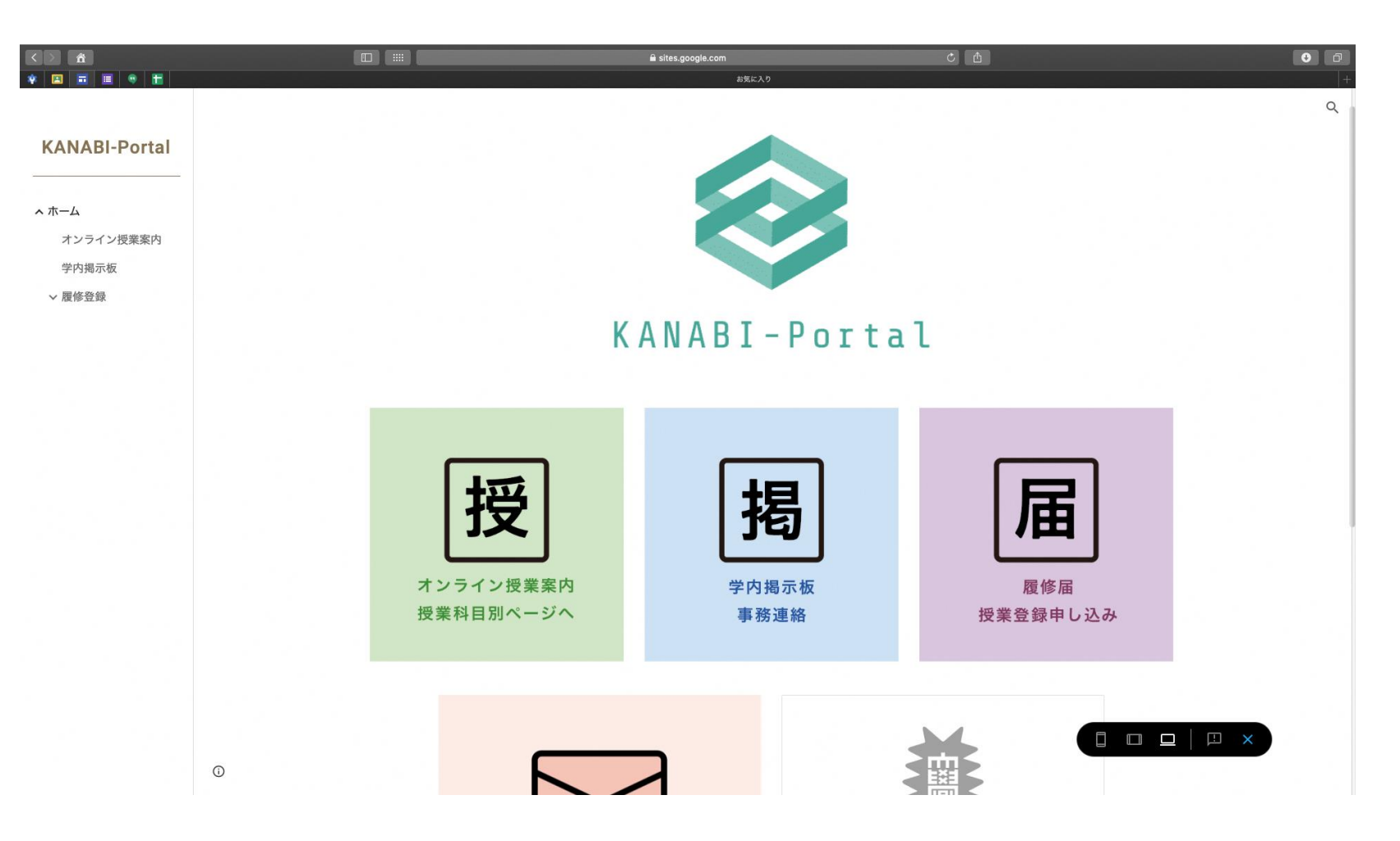

### 以降の手順、及び履修登録に関するガイダンスは、 「KANABI-Portal」内、学内掲示板を参照してください。

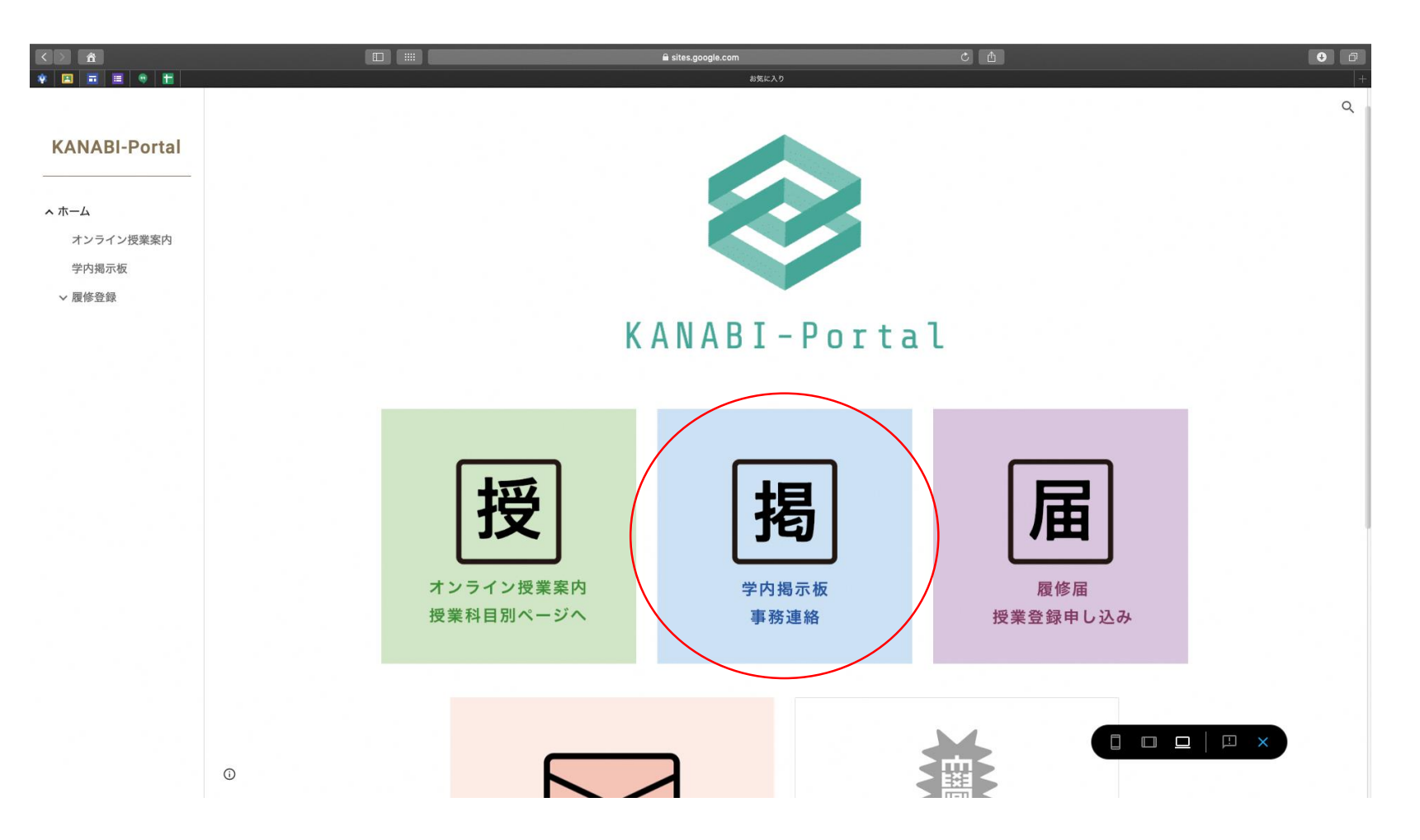

## Q.うまくログインできない場合。

A, 「KANABI-Portal」はGoogleが提供するG-suite for educationというシステムを利用しています。

そのため、[G-mail]や[Classroom]などのアプリにおいて、個人 のGoogleアカウントとの混合が起こりやすいのが原因です。

「KANABI-Portal」には<u>個人のGoogleアカウントではアクセスでき</u> <u>ません。</u>

→ログイン出来ない場合は、「KANABI-Portalアカウント」でロ グイン出来ているか確認したうえ、<u>一度全てのGoogleアカウント</u> <u>ログアウトしてから、「KANABI-Portalアカウント」でログイン</u> し直して下さい。